## **VERTEX INTERNATIONAL, INC.**

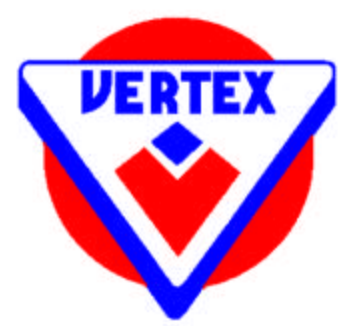

### LACQUER TRACKER LT-05 INSTALLATION AND USE MANUAL

### VERSION 2.01 (5-12-2009)

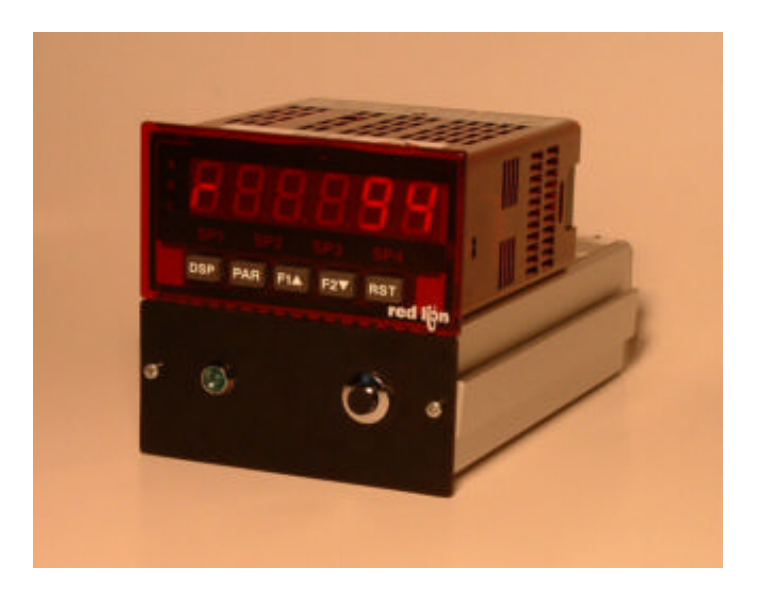

VERTEX INTERNATIONAL, INC. ROANOKE, VA 24018 www.vtxi.com 540-989-6945

# VERTEX INTERNATIONAL, INC.

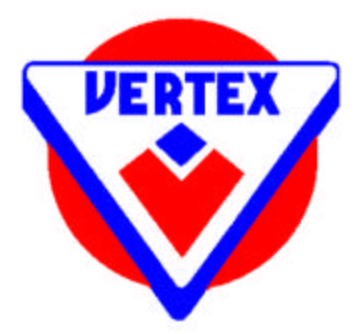

LACQUER TRACKER LT-05 INSTALLATION AND USE

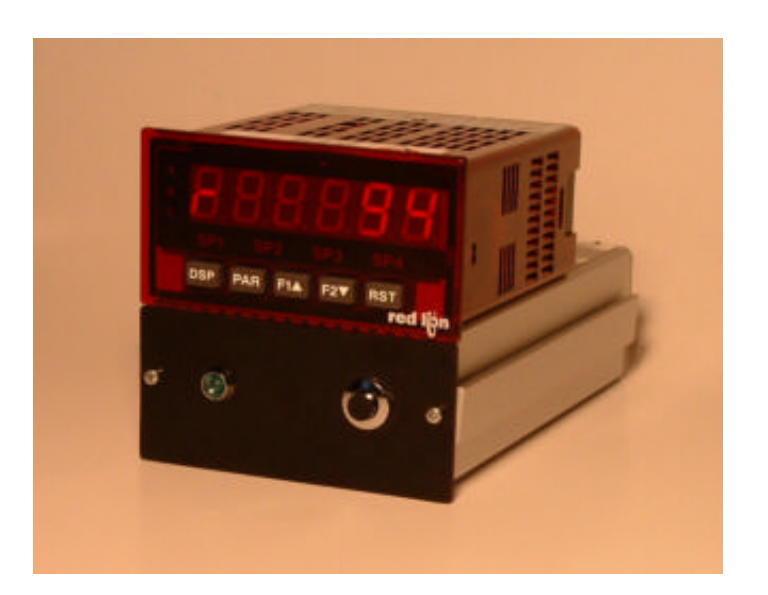

The LT-05 Lacquer Tracker is an electronic instrument - part of a two-part flow metering/alarm system. It is used with a positive-displacement flowmeter head chosen for the application. For food and beverage can lacquer spraying applications, Vertex supplies the companion FM-05 Flow Meter.

Supplied in a 1/4-DIN size free-standing cabinet, it can also be removed from the cabinet and installed as a 1/8-DIN size panel meter with suitable external wiring. It is very flexible in application, and can be re-programmed manually from the front panel or automatically from a laptop computer if desired.

2. Installation requires the following steps:

Choose a location for the unit, then mount it securely. Use the two side panel braces to mount to a vertical panel with a 1/4 DIN (96mm square) opening. Use the supplied Allen wrench to remove the set screws and braces, install the unit in the panel, then replace the braces and tighten them behind the panel to support the unit.

Connect the two-wire flowmeter head to the rear terminals (see section 7 below for wiring connections). The Vertex FM-05 flowmeter is not polarized - connect the yellow and green wires either way round - we suggest green to ground. WARNING - fill the liquid system slowly; the flowmeter will be damaged by the use of an air purge or filling too fast.

Connect a low flow warning system to the (SP1, relay 1) 'normally open' or 'normally closed' relay contacts, as desired. Connect the high flow alarm warning to SP2, relay 2 as desired. SAFETY NOTICE - if using high voltages on the relay contacts, provide operator access protection and warning labels as required.

Provide a 110 - 220VAC (the unit is self-adjusting) power source, using the IEC power connector supplied.

#### 3. Use

In use, the meter shows the flow rate in cubic centimeters (milliliters) per minute (cc/min or ml/min). The symbol at the left of the display is an 'r' signifying Rate. The low flow alarm setting is set at a selectable percentage below the normal flow rate.

To automatically program the low flow alarm setting, the operator sets up the desired flow rate of liquid through the system, then presses the front panel button. When the green light flashes three times, the low flow alarm level has been set appropriately.

For example, if the unit is adjusted to alarm at a flow level 10% less than normal, pressing the button when the meter is showing a 'normal' rate of 62 cc/min will set the alarm level to 62 - (10%), which is 62 - 6, which is an alarm level of 56. When the flow rate drops to less than 56 for more than ten seconds, the SP1 relay will close. To change the percentage, rotate the ten-position switch visible through the opening in the top of the red polycarbonate meter case. Percentages from 5% to 50% are available in positions 0 - 9: 0 = 5% 1 = 10% 2 = 15%3 = 20% 4 = 25% 5 = 30% 6 = 35% 7 = 40% 8 = 45% 9 = 50% Troubleshooting hint: if the green light does not flash three times shortly after the button is pressed, check that the slide switch on the rear of the unit is in the front (NORMAL) position, and that the meter's serial parameters have not been changed (see 'Manual Programming' below).

4. Manual Programming.

Manual programming can be done while the meter is in use, using the five front panel buttons DSP, PAR, F1(up), F2(down), RST.

First, choose which group of parameters you wish to examine or change (see the list below). Press the PAR button once - you should see the display change to PRO, then alternately show NO (meaning 'Programming/Number").

Since the display is in the 'seven-segment' format, it will look more like pro and no.

Now press the F1 button once and watch the display change to 1-INP (if you wait too long to press F1, the display will return to normal, and you will have to press PAR again). Pressing F1 more than once will cycle through nine groups of parameters, as follows:

| 1-inp  | Counter Input parameters                   |
|--------|--------------------------------------------|
| 2-fnc  | User Input & Function key parameters       |
| 3-loc  | Display and Program lockout parameters     |
| 4-rte  | Rate Input parameters                      |
| 5-ctrc | Counter C Input parameters (not applicable |
|        | to this meter)                             |
| 6-spt  | Setpoint (Alarm) parameters                |
| 7-srl  | Serial Communications parameters           |
| 8-ana  | Analog output parameters (not applicable   |
|        | to this meter)                             |
| 9-fcs  | Factory Service parameters                 |

Refer to the help system installed by the program for full details of the many parameter changes available. We do not recommend making changes to most of the parameters, but as an example we illustrate how to set a maximum flow rate alarm.

5. Example: To set a maximum (high) flow rate alarm set point:

Starting from a normal display (with the rate displaying either zero or a rate number), press PAR once, then press F1 six times to move to the 6-SPT display. Press PAR again once to show the SPSEL, alternating with NO display (an abbreviation for 'Set Point Select/Number'). Press F1 twice

to move from the SP1 relay setting (already in use as the low flow rate alarm) to the SP2 setting. Press PAR again, the display shows LIT-2, alternating with NOR (for Light 2/Normal). Press F1 twice to make this show LIT-2/ FLASH.

Press PAR again to show OUT-2/NOR, then again to show SUP-2/OFF, then again to show ACT-2/BOUND, then again to show ASN-2/RATE, then again to show SP-2 alternating with a number (the default number is 000200). This is the Set Point 2 'high flow alarm' relay set point. The right-hand digit should be flashing. Press F1 or F2 to raise or lower this number. When it is showing the number you desire, press RST to move left to the 'tens' digit. Adjust this the same way, then press RST to move to the 'hundreds' digit and adjust that. When you have the number set the way you want, press PAR to cycle through the remaining parameters

TRC-2/ACNTLD TYP-2/HI STB-2/NO HYS-2/0000 TOFF-2/00.00 TON-2/10.00 SPSEL/NO PRO/NO END - followed by a return to normal operation.

If too many of the parameters are accidentally changed to unknown values, it is easiest to download the current program values from a laptop computer. If a computer is not available, refer to the printed setup listing in the Appendix to these Instructions.

#### 6. Programming - Automatic

The Lacquer Tracker is based on the industry-leading PAXI panel meter supplied by Red Lion Controls. Vertex has added a microprocessor control system within the meter housing, which enables the user to set the low flow alarm level quickly and easily by pressing a button. The various parameters of the panel meter are preset by Vertex before the unit is shipped, but can easily be changed by the user if necessary. This can be done manually by pressing the front panel buttons (see the next section), or automatically with the help of a laptop (or desktop) computer connected to the serial data connector socket on the rear panel of the unit. The serial communication cable is a standard 'straight-through' cable suitable for connector on the back of the Lacquer Tracker panel. Only pins 2, 3, 5 are in use.

NOTE: to program the meter from a computer, you must first move the slide switch on the rear panel of the Lacquer Tracker to the rear. Don't forget to return the switch to the front afterwards for normal operation!

The control program is supplied on disk, and needs to be installed in the computer before attempting to program the unit. To install the program, put the disk in the computer's disk drive and run the 'setup.exe' program. Copy the default 'FLOWMTR1.PAX' file to the drive where you have installed the program - this is the Vertex-supplied setup file already installed in the meter. Click 'No' to messages offering to upgrade the file to a different version. If you open this file, you can examine the parameters installed in the meter. If you wish to make changes, we recommend that you first 'Save As' the file to a different name, to avoid losing the default parameters.

Once you have a duplicate file saved under a different name, you can make changes as desired, then 'download' the new settings to the meter. Be sure that the communications settings on both the laptop and the meter are 2400 bps, 8 bits, no stop bit, no parity (these will automatically be set on the laptop if you open the FLOWMTR1.PAX file or a duplicate copy before starting a download). See the manual programming instructions below to check the meter settings if an attempted download fails.

At any time, you can 'upload' the present program from the meter to the laptop to verify that it contains the parameters you wish.

Using the automatic method is recommended for situations requiring a lot of parameter changes (such as re-calibration for different flowmeter types), but the manual method is much simpler for minor changes (see below), and does not require a computer. Refer to the help system installed by the program for much more detail.

7. Wiring Connections (Rear Panel).

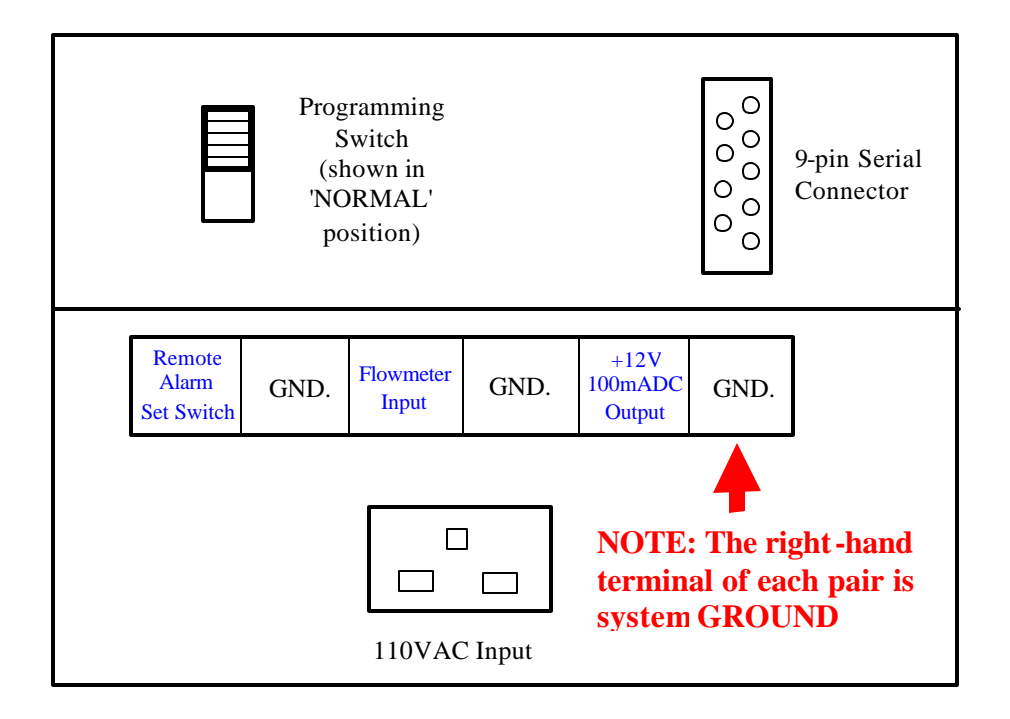

|  | □ ⊗ Low Flow Normally Open   □ ⊗ Low Flow Normally Closed   □ ⊗ Low Flow RELAY Common   □ ⊗ High Flow Normally Open   □ ⊗ High Flow Normally Closed   □ ⊗ High Flow Normally Closed |
|--|----------------------------------------------------------------------------------------------------|
|  |                                                                                                    |

8. Internal Connections.

The Lacquer Tracker can be used in a smaller 1/8 DIN format (48x96mm panel cutout) by dismantling the unit and making connections directly to the rear panel of the main unit (see below).

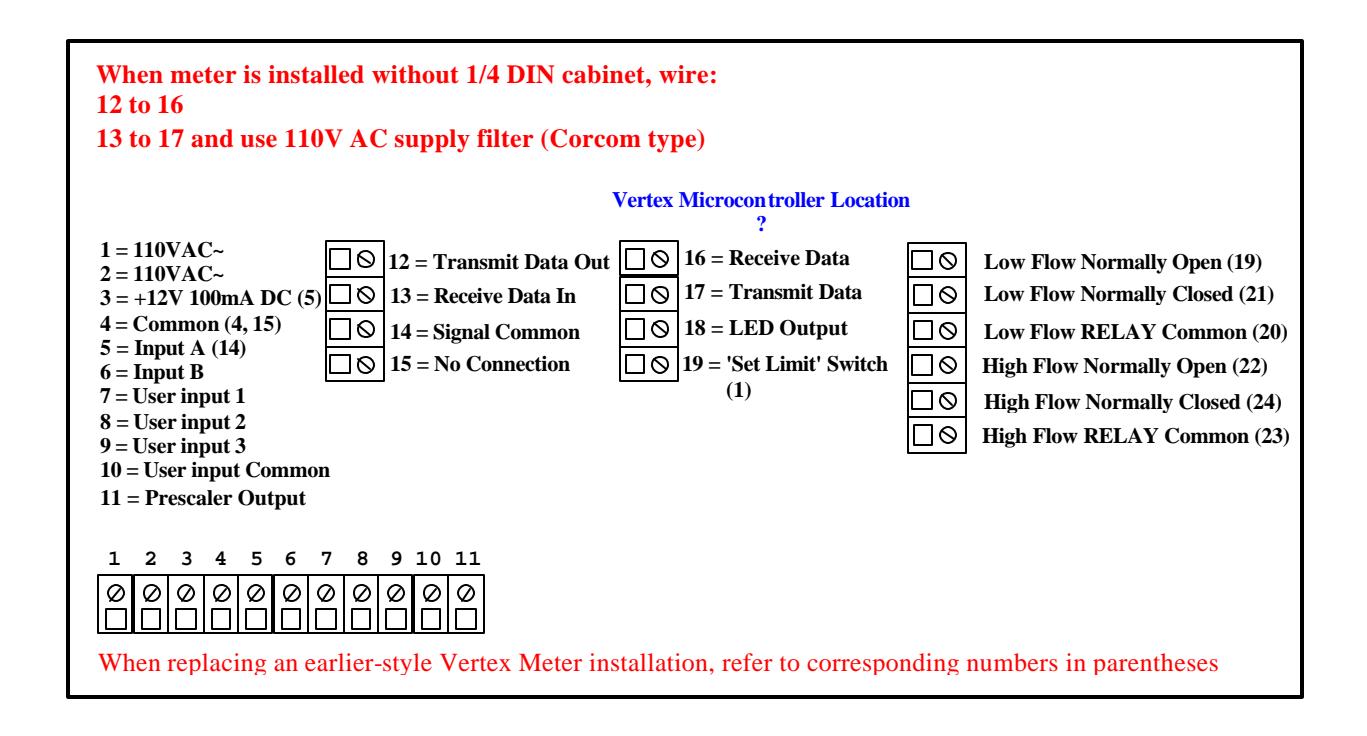

9. Serial Connector 9-pin DIN female (socket) pin allocations:

- 2 Transmit Data (RS232) Output
- 3 Receive Data (RS232) Input
- 5 Signal Ground

Connects to a PC serial port via a 9-pin D-type serial connector with a standard straight-through serial extension cable (only pins 2, 3, 5 need to be connected). If you connect the Lacquer Tracker to an unusual system, you may have to reverse connections 2 and 3 in one end of the cable (use a 'null modem' cable or adapter). Standard serial communications parameters must remain as: 2400 baud, 8 bits, No Stop bit, No Parity.

#### 10. CD-ROM.

This manual is supplied with an accompanying CD-ROM disk. The files on this disk are:

| SETUP.EXE<br>SETUP.BMP<br>SETUP.ZIP<br>DIBAPI.DLL<br>DUNZIP.DLL<br>LICENSE.TXT<br>FLOWMTR1.PAX<br>In the folder 'DOCS': | The setup file to install the program on the laptop<br>A file associated with setup<br>A file associated with setup<br>A system file<br>Another system file<br>Important details of the software license<br>The Vertex program pre-installed in the meter |
|----------------------------------------------------------------------------------------------------|----------------------------------------------------------------------------------------------------|
| LacquerTracker.pdf<br>PAXI.pdf<br>RelayCards.pdf<br>SerialCard.pdf<br>In the folder 'COMPRESS                           | This manual in Adobe PDF format<br>An Adobe format manual for the PAXI meter<br>An Adobe format manual for the relay cards<br>An Adobe format manual for the PAXI serial card                                                                             |

Paxv700.exe A backup compressed version of the PAXI setup file

### APPENDIX

Vertex standard settings as supplied:

| 1-inp                 | Group 1 - Counter A & B Input Parameters       |                   |
|-----------------------|------------------------------------------------|-------------------|
| a cnt                 | A CNT = Counter A Operating Mode               | cnt               |
| areset                | ARESET = Counter A Reset Action                | zero              |
| adecpt                | ADECPT = Counter A Decimal Position            | 0                 |
| ascfac                | ASCFAC = Counter A Scale Factor                | 1.00000           |
| ascalr                | ASCALR = Counter A Scale Multiplier            | 1                 |
| acntld                | ACNTLD = Counter A Count Load Value            | 500               |
| a p-up                | A P-UP = Counter A Reset Power-Up              | no                |
| prsen                 | PRSEN = Prescaler Output Enable                | no                |
| b cnt                 | B CNT = Counter B Operating Mode               | no                |
| 2-fnc                 | Group 2 - User Input and Function Key Para     | meters            |
| usr-1                 | User Input 1                                   | no                |
| usr-2                 | User Input 2                                   | no                |
| usr-3                 | User Input 3                                   | no                |
| f1                    | Function Key 1                                 | no                |
| f2                    | Function Key 2                                 | no                |
| rst                   | Reset Key                                      | dsprst            |
| sc-f1                 | Second Function Key 1                          | no                |
| sc-f2                 | Second Function Key 1                          | no                |
| 3-loc                 | Group 3 - Display and Program Lockout Para     | ameters           |
| a cnt                 | Counter A Display Lockout                      | loc               |
| b cnt                 | Counter B Display Lockout                      | loc               |
| c cnt<br>rate<br>hi - | Rate Display Lockout<br>Max Display Lockout    | red<br>loc        |
| lo -                  | Min Display Lockout                            | loc               |
| sp-1                  | Setpoint 1 Access Lockout                      | loc               |
| sp-2                  | Setpoint 2 Access Lockout                      | loc               |
| acntld                | Count Load A Access                            | loc               |
| bcntld                | Count Load B Access                            | loc               |
| ascfac<br>bscfac      | Scale Factor A Access<br>Scale Factor B Access | ioc<br>ent<br>loc |
| cscfac                | Scale Factor C Access                          | loc               |
| code                  | Security Code                                  | 000               |

| rateen<br>lo-udt<br>hi-udt<br>rte dp<br>segs<br>rdsp 1<br>rinp 1<br>round<br>locut | Rate Assignment<br>Low Update Time<br>High Update Time<br>Rate Decimal Point<br>Linearizer Segments<br>Scaling Point 1 - Display Value<br>Scaling Point 1 - Input Value<br>Rate Display Rounding<br>Minimum Low Cut Out | rate-a<br>000.3<br>15.0<br>0<br>0<br>006000<br>00100.0<br>1<br>000005<br>020.0 |
|------------------------------------------------------------------------------------|----------------------------------------------------------------------------------------------------|--------------------------------------------------------------------------------|
| lo-t                                                                               | Min Capture Delay Time                                                                                                    | 020.0                                                                          |
| 5-ctrc                                                                             | Group 5 - Counter C Input Param                                                                                                    | ieters                                                                         |
| c cnt                                                                              | Counter C Operating Mode                                                                                                    | none                                                                           |
| 6-spt                                                                              | Group 6 - Setpoint (Alarm) Paran<br>'SPSEL/NO' to select applicable :                                                                                                    | neters (Press F1 at initial<br>Set Point 1 or 2)                               |
| lit-1                                                                              | Setpoint 1 Annunciators                                                                                                    | ,<br>flach                                                                     |
| out-1                                                                              | Setpoint 1 Output Logic                                                                                                    | nor                                                                            |
| sup-1                                                                              | Setpoint 1 Power Up State                                                                                                    | off                                                                            |
| act-1                                                                              | Setpoint 1 Action                                                                                                    | bound                                                                          |
| asn-1                                                                              | Setpoint 1 Assignment                                                                                                    | rate                                                                           |
| sp-1                                                                               | Setpoint 1 Value                                                                                                    | set in use                                                                     |
| trc-1                                                                              | Setpoint 1 Tracking                                                                                                    | acntld                                                                         |
| tvp-1                                                                              | Setpoint 1 Boundary Type                                                                                                    | lo                                                                             |
| stb-1                                                                              | Standby Operation                                                                                                    | ves                                                                            |
| hvs-1                                                                              | Setpoint 1 Hysteresis (rate)                                                                                                    | 0000                                                                           |
| toff-1                                                                             | Setpoint 1 Off Delay                                                                                                    | 00.00                                                                          |
| ton-1                                                                              | Setpoint 1 On Delay                                                                                                    | 10.00                                                                          |
| lit- 2                                                                             | Setpoint 2 Annunciators                                                                                                    | flash                                                                          |
| out-2                                                                              | Setpoint 2 Output Logic                                                                                                    | nor                                                                            |
| sup-2                                                                              | Setpoint 2 Power Up State                                                                                                    | off                                                                            |
| act- 2                                                                             | Setpoint 2 Action                                                                                                    | bound                                                                          |
| asn- 2                                                                             | Setpoint 2 Assianment                                                                                                    | rate                                                                           |
| sp- 2                                                                              | Setpoint 2 Value                                                                                                    | set in use (default is 000200)                                                 |
| trc-2                                                                              | Setpoint 2 Tracking                                                                                                    | acntld                                                                         |
| tvp-2                                                                              | Setpoint 2 Boundary Type                                                                                                    | hi                                                                             |
| - J F 🗖                                                                            |                                                                                                    |                                                                                |

| stb- 2 | Standby Operation                                                | no    |
|--------|------------------------------------------------------------------|-------|
| hys- 2 | Setpoint 2 Hysteresis (rate)                                     | 0000  |
| toff-2 | Setpoint 2 Off Delay                                             | 00.00 |
| ton- 2 | Setpoint 2 On Delay                                              | 10.00 |
| 7-srl  | Group 7 - Serial Communication Parameters                        |       |
| baud   | Baud Rate                                                        | 2400  |
| data   | Data Bits                                                        | 8     |
| addr   | Meter Address                                                    | 00    |
| abrv   | Abbreviated Printing                                             | yes   |
| opt    | Print Options                                                    | no    |
| 8-ana  | Group 8 - Analog Output Parameters (Not applicable to this unit) |       |
| 9-fcs  | Group 9 - Factory Service Parameters                             |       |
| d-lev  | Display Intensity Level                                          | 3     |
| code   | Code                                                             | 050   |

END